## TurboCAD Pro 14 und älter Wie kann ich Objekte auf einen anderen Layer verschieben?

Das Verschieben von Objekten auf einen anderen Layer ist über die Objekt-Eigenschaften möglich:

- Markieren Sie dazu das/die Objekt(e).
- Klicken Sie dieses dann mit der rechten Maustaste an und wählen den Punkt "Eigenschaften".
- Wählen Sie anschließend in der Registerkarte "Allgemein" die Ebene aus.
- Bestätigen Sie Ihre Änderung mit "ok".

Alternativ aktivieren Sie in den Versionen Pro und 2D/3D über "Ansicht > Design Director" die Design Director Palette:

- Markieren Sie nun das/die Objekte.
- Setzen Sie in der Design Director Palette den grünen Haken auf dem gewünschten Layer.

Eindeutige ID: #1020 Verfasser: Administrator Letzte Änderung: 2014-10-09 14:35